# Table of Contents for Mobile Wallet Giving

Page 2 Instructions for Giving via PayPal Web Pages 3-5 Instructions for Giving via PayPal Mobile App Page 6-7 Instructions for Giving via Venmo Mobile Pages 8-10 Instructions for Venmo via Web

## Instructions for giving via PayPal Web

1) Type in the search bar: https://www.paypal.com/paypalme/ConcordiaAnnArbor

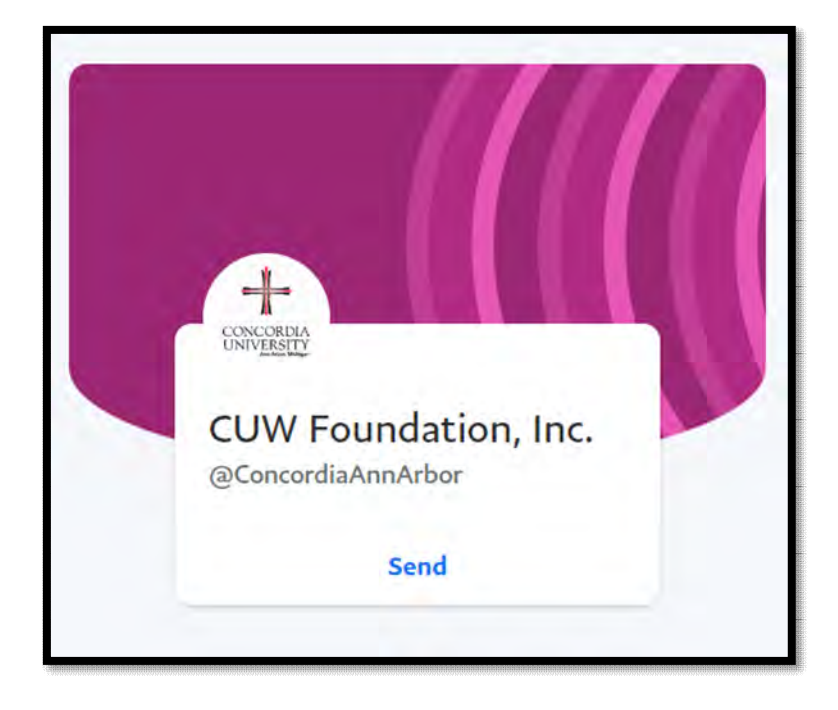

#### 2) Select send

3) Choose the appropriate amount you would like to donate, while including an area of designation in the comments section.

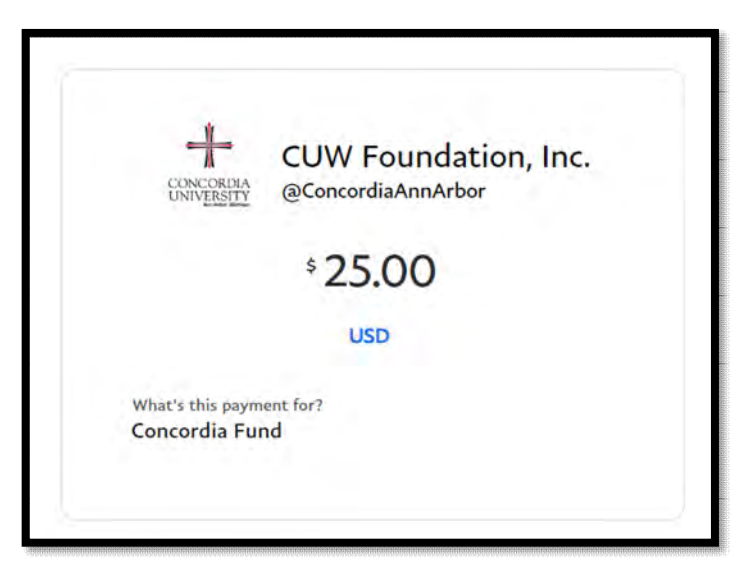

## Instructions for Giving via PayPal Mobile App

 Be sure to login to your PayPal account  Navigate to In Person & QR code section. (See orange circled area)

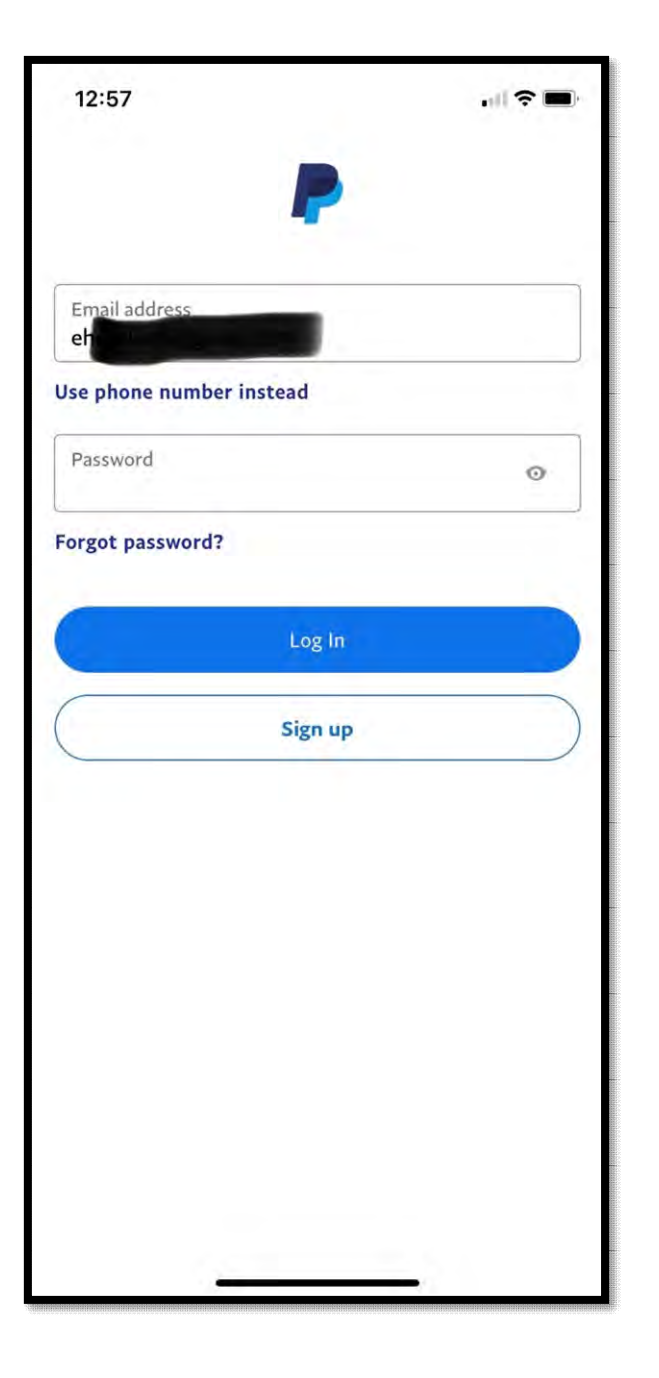

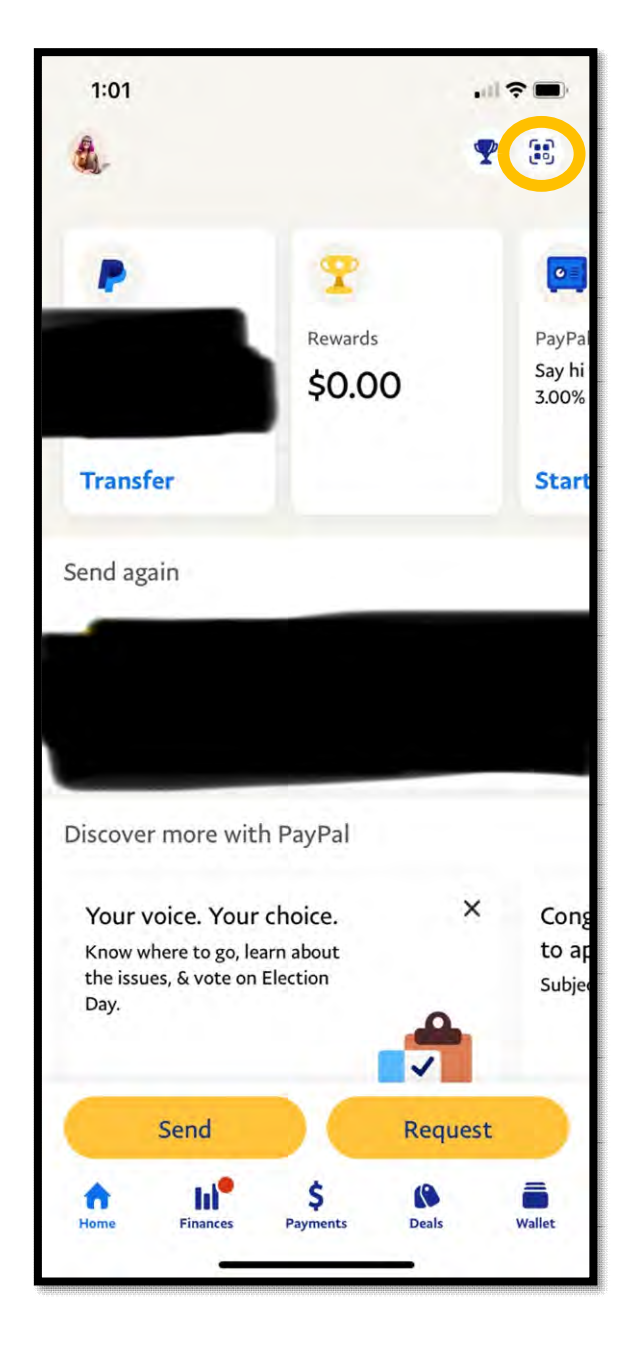

3) Select the Scan icon. (In the orange circle)

 Point your phone at the right QR code and be sure to align with the frame.

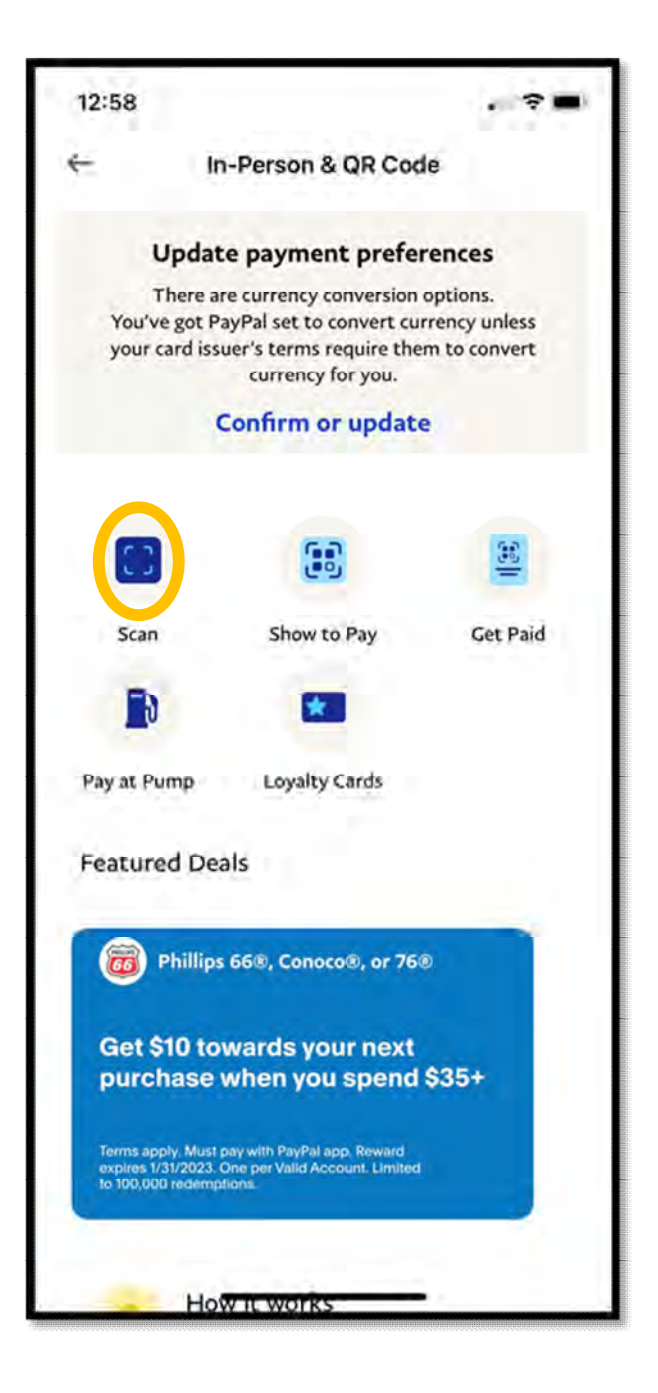

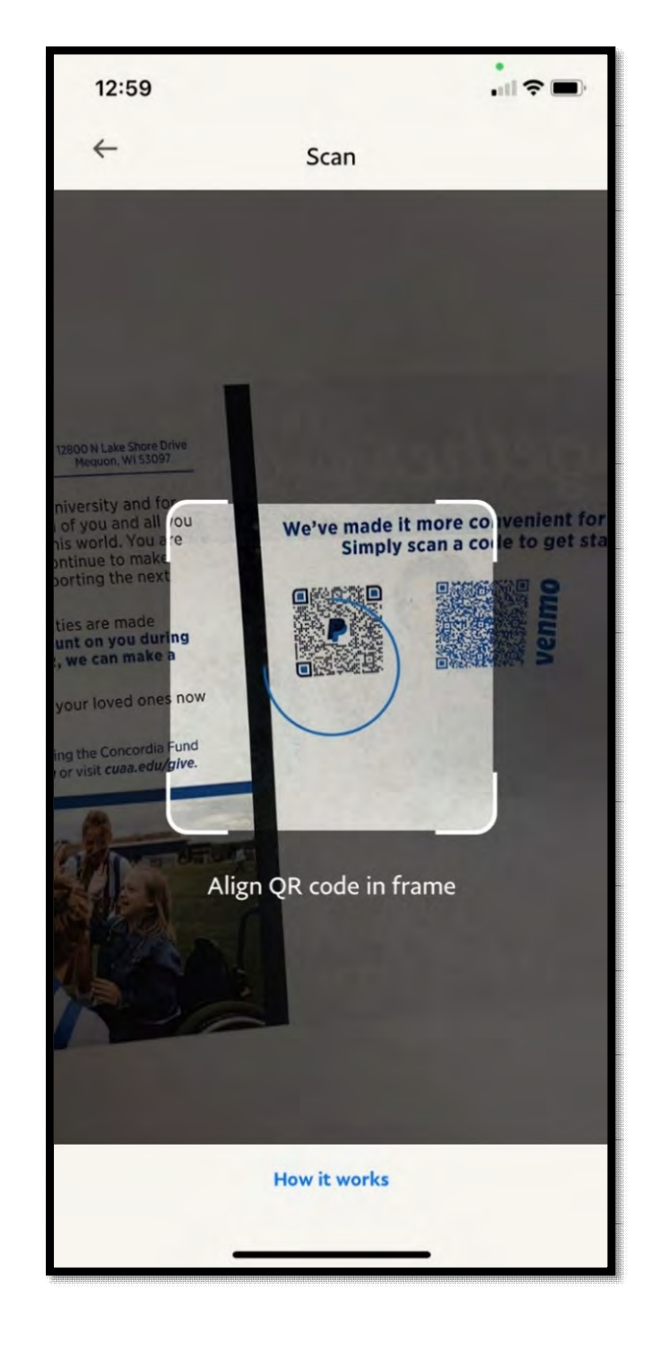

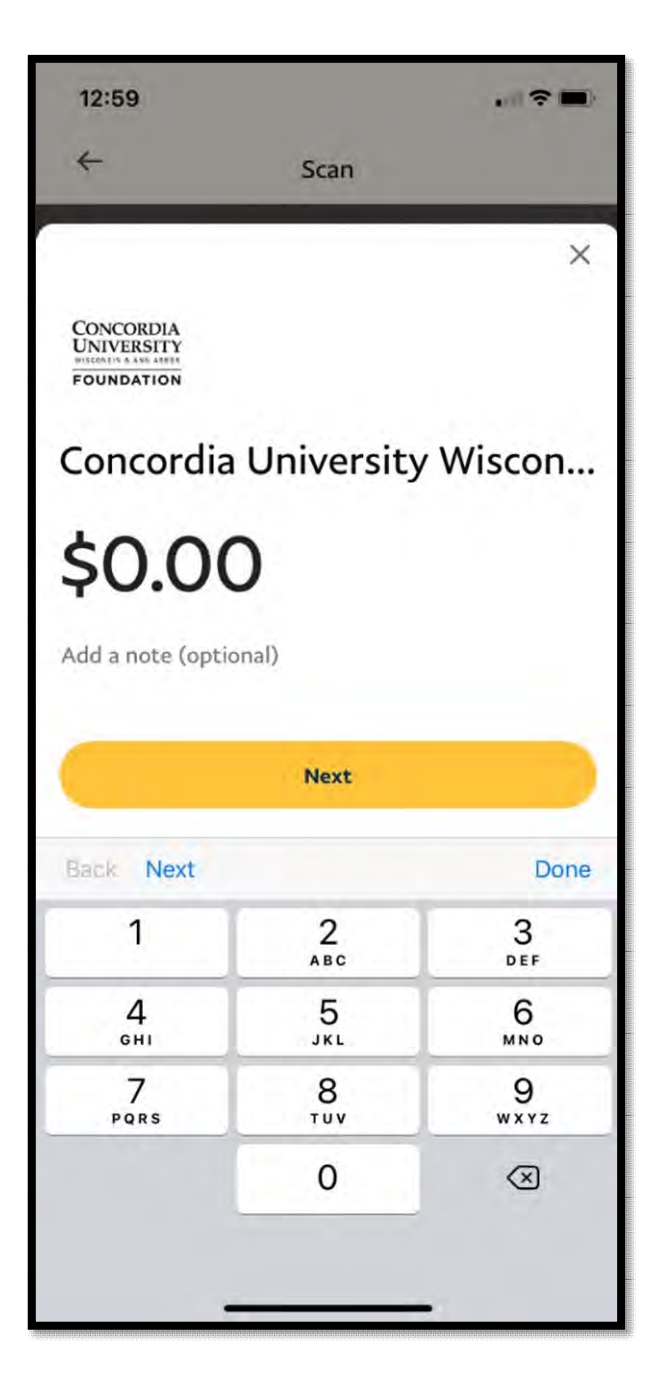

5) Designate the amount in which you want to donate. Also include in the note where you would like to designate your gift to as well.

5

### Instructions for Giving via Venmo Mobile App

- 1) If needed, please download the Venmo App and create an account or login.
- 2) Go to the search bar at the top of the page, and type CUWFoundation. (no spaces)

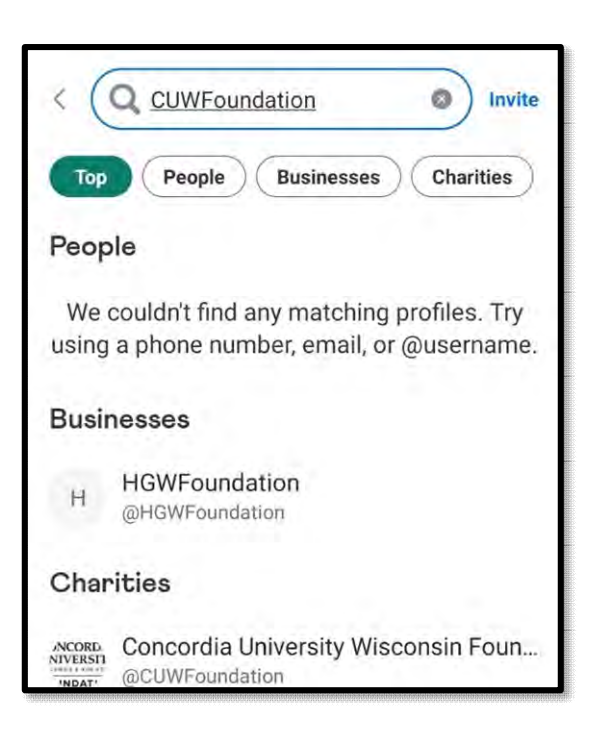

- 4) Make sure the charity filter is highlighted when you are making the search.
- 5) Click/Tap on the Donate option under CUWFoundation.

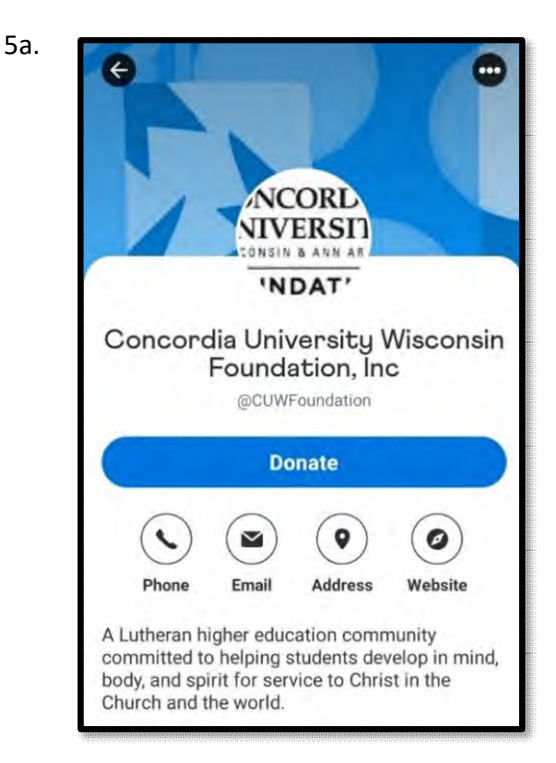

| ← Do                | nate                |                     |                      |
|---------------------|---------------------|---------------------|----------------------|
| Concordia           | a University V      | Viscons             | <b>\$</b>  2         |
| What's it i         | for?                |                     |                      |
|                     |                     |                     |                      |
| 2 0                 |                     |                     | O Public             |
|                     | Do                  | nate                |                      |
|                     | DO                  | litte               |                      |
| \$25                | \$50                | \$75                | \$100                |
| \$25<br>÷           | \$50<br>1           | \$75<br>2           | \$100<br>3           |
| \$25<br>÷<br>×      | \$50<br>1<br>4      | \$75<br>2<br>5      | \$100<br>3<br>6      |
| \$25<br>÷<br>×<br>+ | \$50<br>1<br>4<br>7 | \$75<br>2<br>5<br>8 | \$100<br>3<br>6<br>9 |

6) Select the appropriate amount and include a note of where you want your gift designated.

| ← Donate                  |          |
|---------------------------|----------|
| Concordia University Wisc | \$25.00  |
| Concordia Fund            |          |
| BACK                      |          |
|                           |          |
|                           |          |
| 2                         | S Public |
| Donate                    |          |

1) Go to <u>www.venmo.com/cuwfoundation</u> on your web browser.

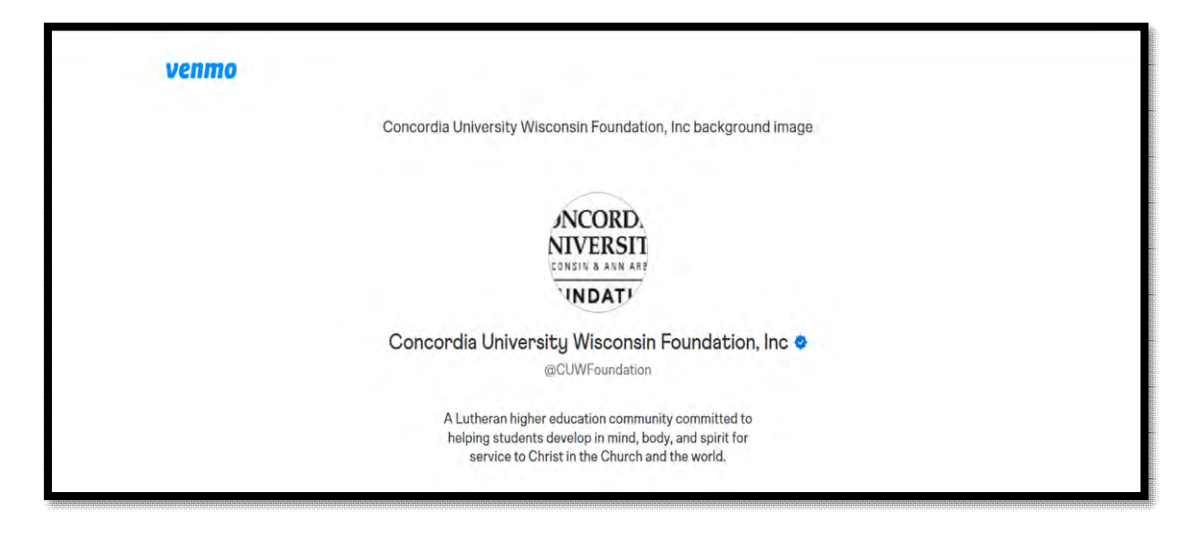

2) Login to or create your Venmo Account. Also, upon login, please follow the security steps as follows in images 2b-2d.

|                                                                                   | venmo                                                                                                    | How Venmo Works Business Debit Card Security Contact Us                                                                                                    | Sign In                                                                                          |
|-----------------------------------------------------------------------------------|----------------------------------------------------------------------------------------------------|----------------------------------------------------------------------------------------------------|--------------------------------------------------------------------------------------------------|
|                                                                                   |                                                                                                    | Sign in to Venmo                                                                                                    |                                                                                                  |
|                                                                                   |                                                                                                    | EMAR, MOBILE, OR USER NAME                                                                                                    |                                                                                                  |
|                                                                                   |                                                                                                    | PASSWORD                                                                                                    |                                                                                                  |
|                                                                                   |                                                                                                    | Forgat Password? Sign In                                                                                                    |                                                                                                  |
|                                                                                   |                                                                                                    |                                                                                                    |                                                                                                  |
|                                                                                   |                                                                                                    | Sign Up                                                                                                    |                                                                                                  |
| ← → C i acconturentscom/or<br>Managet bookman & G OH @ En<br>Ventro               | counterfundations in the state of the state of the state | Sign Up<br>Schenger M32004/99/99/97/26105/1001591/501491/14/7A<br>Protong Weither Control To Long Control Photos Control Hard Control Photos Control Hard Control Photos Control Hard Control Photos Control Photos                                                                                                    | ور بوری بوری اور اور اور اور اور اور اور اور اور اور                                             |
| € → C i acconsummeron/s<br>Mengerhoensens & Chi @ En<br>Venmo                     | counterfundationalisment = hat Bas = (11 ctp/2mrl)15<br>metric @ 145 \$ Cancernia University. ~                                                                                                    | Sign Up<br>Seauspur MMRAAR Beworker7201005/10010pus User UM7A<br>Photog Warton Canado P Aven A lettion + UDSun C Avenue V Inser of Vitery -                                                                                                    | er (d<br>sycenor 👔 Lrit. 📑 Jorde Canonin 🌲                                                       |
| € → C & account.verna.com/u<br>Mangad househouse t <sub>0</sub> ON ⊗ En<br>Venmo  | occurstimfu/amoheret=%2784=10.ctp2mitt8<br>occurstimfu/amoheret=%2784=10.ctp2mitt8                                                                                                    | Sign Up<br>Reflection/MUSICAL/PRIVICE/TOURSON/INSTITUTION<br>Printing Works Confirm your identity<br>Confirm your identity<br>Finer the code we sent to the number ending in 1210                                                                                                    | ever<br>geneere € Let Eldolet Coscon & A<br>Code sont auc                                        |
| ← → C ■ accounturentscont/s<br>Nongotiveness 8 <sub>0</sub> ON ⊗ En<br>Venmo      | occurstifmfu/emolwerti-fik2F2ki-i (), cho2mvit#<br>ecountifmfu/emolwerti-fik2F2ki-i (), cho2mvit#<br>err# 🖉 INS 🕱 Cancernia Unrenti                                                                                                    | Sign Up<br>References/MUSAAAAAAAAAAAAAAAAAAAAAAAAAAAAAAAAAAAA                                                                                                    | <ul> <li>Granner III Int. ■ Under Clannens ▲ 4</li> <li>Grades sont succession</li> </ul>        |
| ← → C ■ accusturens.com/u<br>Managet biomean €g OM ⊚ En<br>Venmo                  | zcountinfalamahanti-S2F&i+UitpZmiltE<br>mrA @ INS \$ Caterria Unavez. ∞                                                                                                    | Ser Up<br>Printer Watcher<br>Description<br>Description<br>Descri | bournor      U     195     Los      Los      Codo sont avo                                       |
| ← → C & accounturenescen/a<br>Managert boardware \$ <sub>0</sub> ON @ En<br>Venmo | zcontinfatorniheet i fažički i Uniti i fazimi i fažimi i fažimi i fažimi i fažimi i fažimi i fažimi i fažimi i<br>1979 – 28. bili 29. Contensia Universit. – «                                                                                                    | Sign Up<br>Printing Watcher<br>Printing Watcher<br>Pri                                                                                       | <ul> <li>bycanner</li> <li>If Int</li> <li>Unded clamma</li> <li>Code sont succession</li> </ul> |

| ← → C & account.venmo.com/account/remember-device?next=%2F                            | ₩ @ ☆ S 🛛 🛪 🖬                                                                                                    |
|---------------------------------------------------------------------------------------|----------------------------------------------------------------------------------------------------|
| 🧧 Managed bookmarks 🔹 COW 🎯 Banner® 😵 BMS 🐮 Concordia Universit. 🛶 Printshap Workflow | 📴 Gelender 🕐 Pendora 🧕 Reeher 🔶 Bethlehern 🕈 LCMSorg 📴 Baardpaq 🎸 Power of Vikelity 🤌 Systemore 🕑 LHS 🔯 Unified Classroom 🕭 Amezon 🔗 Accersion Medical |
| venmo                                                                                 |                                                                                                    |
|                                                                                       | Do you want to remember<br>this device?                                                                                                    |
|                                                                                       | Then you won't have to enter a code when you sign in from it again.<br>You can change this later in your Venmo settings.                               |
|                                                                                       |                                                                                                    |
|                                                                                       | Remember                                                                                                    |
|                                                                                       | Not now                                                                                                    |
|                                                                                       |                                                                                                    |
|                                                                                       |                                                                                                    |
|                                                                                       |                                                                                                    |
|                                                                                       |                                                                                                    |

3) After working thru the security steps, you will then be taken to this screen. Please click search.

| venmo                                                                                |   | ĺ |
|--------------------------------------------------------------------------------------|---|---|
| 6                                                                                    | C |   |
| Payor Request                                                                        | 4 |   |
| B0.00 in Venno<br>Trianetier Monory                                                  |   |   |
| Venno Civelit Cand.<br>Ywyn tewiniell sody<br>kanan wret<br>Solarch<br>Modescarlione | 1 |   |
| Statements<br>Settings #                                                             | 4 |   |
| Nation<br>Logiouit                                                                   |   |   |

4) After selecting search, make sure you select charities and type in CUWFoundation (no spaces).

| enmo                                                                                                    | Search -                                                                          |
|----------------------------------------------------------------------------------------------------|-----------------------------------------------------------------------------------|
|                                                                                                    | Q. Daviene                                                                        |
| 8                                                                                                    | Frank Bassier (Deltael)                                                           |
| V Pay or Request                                                                                                    | No results for "CLAVFount".<br>Describ for someone uning their some or lowername. |
| and a book and profile.                                                                                                    | Conclorella University Wisconste Foundation, Inc.                                 |
| China Managar                                                                                                    |                                                                                   |
| need Could Card                                                                                                    |                                                                                   |
|                                                                                                    |                                                                                   |
| and to                                                                                                    |                                                                                   |
| and the second second se |                                                                                   |
|                                                                                                    |                                                                                   |
|                                                                                                    |                                                                                   |
|                                                                                                    |                                                                                   |
|                                                                                                    |                                                                                   |

5) Make sure your search takes you to this page. Click Donate.

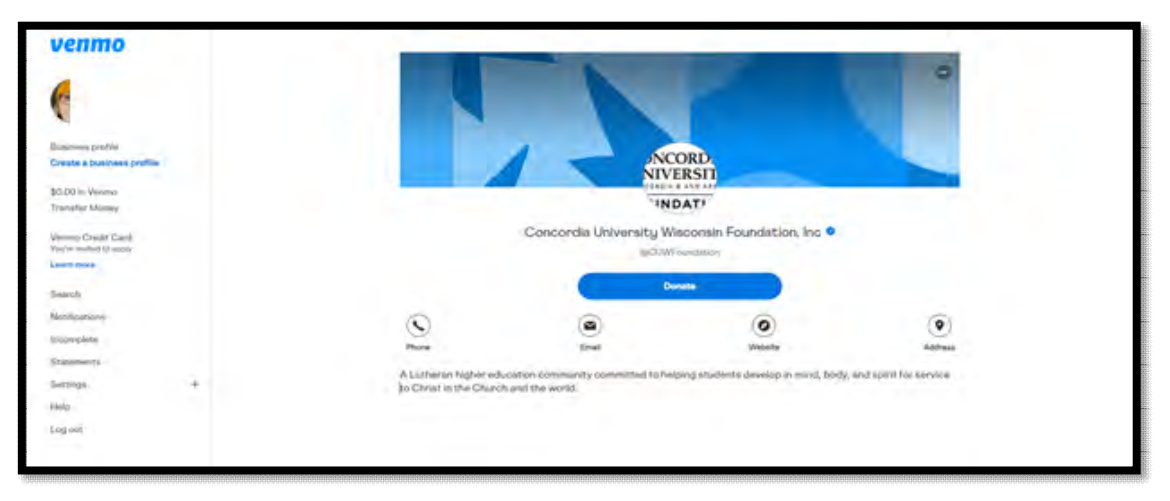

6) Choose an amount above the note section. In the note section, be sure to include where you would like the gift allocated.

| venmo                                   | Donate                                                                                                    |
|-----------------------------------------|----------------------------------------------------------------------------------------------------|
| (                                       | And the set of the set of the set |
| V Pay or Depart                         | * 5.00                                                                                                    |
| Donorma perifici                        | Conservative Party                                                                                                    |
| #3.00 in Version<br>Transfer Minary     |                                                                                                    |
| Veryon Destit Card<br>Solve and Stagety | S National Sector Sector Secto |
| Lagrences                               | a •                                                                                                    |
| Saint.<br>Nethering                     | Marco 1 (a) and a second second                                                                                                    |
|                                         | The second will up defined will be consider as for the second second                                                                                                    |
| Summer A                                |                                                                                                    |
| lange<br>Lange and                      | Const                                                                                                    |

7) After making your donation, you will get this message. Thanks for your support!

| <ul> <li>C A grant and a second second s</li></ul> | ant (notes                                                                                                    |
|----------------------------------------------------------------------------------------------------|----------------------------------------------------------------------------------------------------|
| venmo                                                                                                    |                                                                                                    |
| 6                                                                                                    |                                                                                                    |
| V Pay or Request                                                                                                    |                                                                                                    |
| Unnicetta profile                                                                                                    |                                                                                                    |
| Oreate a business profile                                                                                                    | NCORD.                                                                                                    |
| \$0.00 in Vermo                                                                                                    | NIVERSIT                                                                                                    |
| Trunsfer bloney                                                                                                    | Control & Alex Alex                                                                                                    |
| and the second second sec                                                                                                    | 😽 🖬 'INDAT! 🚮 🍯                                                                                                    |
| Vermo Gredit Card<br>Yaa'ny recent is asily                                                                                                    |                                                                                                    |
| Lister mark                                                                                                    |                                                                                                    |
| and a second second sec       | You donated \$5.00 to                                                                                                    |
| Saunon                                                                                                    | Concordia Universitu                                                                                                    |
| Notifications                                                                                                    | Wisconsin Foundation                                                                                                    |
| Incomplete                                                                                                    | independent of the second second seco |
| Statements                                                                                                    | III IG                                                                                                    |
| Samoya +                                                                                                    | Pres -                                                                                                    |
| 14400                                                                                                    |                                                                                                    |
| Longer                                                                                                    |                                                                                                    |
|                                                                                                    |                                                                                                    |